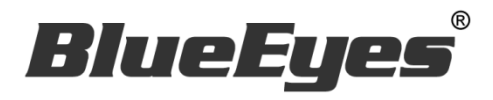

# **DDS Editor**

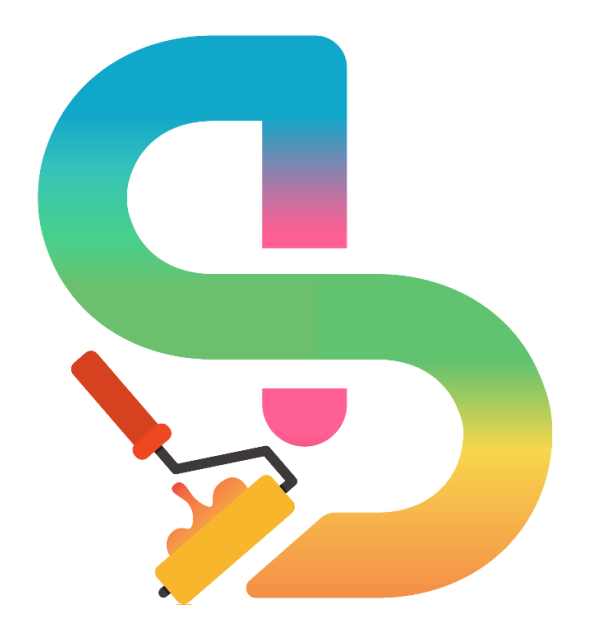

# **Operation** manual

Ver. 1.0.5.5

2022/08/12

www.BlueEyestech.com

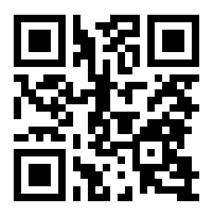

# **Operation manual**

### BlueEyes DDS Editor

Thank you for using the product of BlueEyes Technology.

The manual will introduce the product of BlueEyes Technology. Please read the manual before you start using the product.

Though the information in the manual has been verified before publish, the actual specification should be based on the actual shipment. BlueEyes Technology doesn't have to guarantee, proclaim or declare for the content, along with other purpose. In addition, the product specification and information that mentioned in the manual is for reference only. The content might be update at any time without notice. If there is any mistake of the information, including software, firmware, and hardware that mentioned in the manual BlueEyes Technology has no responsibility for the mistake.

Please reach BlueEyes website to get the upgrade of the product specification, our company will not notice you. If you want to get the latest product information, operation manual, firmware, or you have any question to the products of BlueEyes Technology, please contact your local agent or go to the official website of BlueEyes Technology for further information.

It is not allowed to copy/ use the content or to change the information and publishing of the manual without BlueEyes Technology's written consent.

Copyright 2016 BlueEyes Technology Inc. All Rights Reserved.

### BlueEyes Technology Corp.

Add: 7F-3, No.200, Sec. 4, Wenxin Rd., North District, Taichung City 40462, Taiwan TEL: +886 4 2297 0977 / +886 982 842 977 Fax: +886 4 2297 0957 E-mail : support@blueeyes.com.tw Website: www.BlueEyestech.com

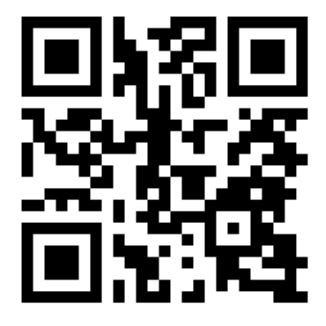

# Index

| 1. Introduction                                    | 4  |
|----------------------------------------------------|----|
| 1.1 About the manual                               | 4  |
| 1.2 Intellectual Property Rights                   | 4  |
| 1.3 About the manual                               | 4  |
| 2. Installation                                    | 5  |
| 3. DDS Editor                                      | 8  |
| 3.1 Change language                                | 8  |
| 3.2 Add template                                   | 8  |
| 3.3 Built-in Template                              | 9  |
| 3.4 Custom Template                                | 11 |
| 4. Video                                           | 16 |
| 4.1 Local Video                                    | 16 |
| 4.2 4K Video                                       | 19 |
| 4.3 YouTube (This function is no longer available) | 22 |
| 4.4 Streaming video                                | 22 |
| 5. Image                                           | 23 |
| 5.1 Picture                                        | 23 |
| 5.2 PDF                                            | 25 |
| 6. Text                                            | 26 |
| 6.1 Static Text                                    | 26 |
| 6.2 Scrolling Text                                 | 27 |
| 6.3 RSS                                            | 28 |
| 7. Weather (This function is no longer available)  |    |
| 8. Date/Time                                       |    |
| 9. URL                                             | 29 |
| 10. Settings                                       |    |
| 10.1 Loop Play                                     |    |
| 10.2 Multiple Loop Play                            |    |
| 10.3 Time Schedule                                 |    |
| 11. Save                                           |    |
| 12. Export                                         |    |
|                                                    |    |

| 12.1 By USB/SD                                         | 35 |
|--------------------------------------------------------|----|
| 12.2 Through Network                                   | 36 |
| 13. Q&A                                                |    |
| 【Question1】How many template can add in an archive?    |    |
| 【Question2】Could DDS Editor save custom template form? |    |
| 【Question3】How to set hibernation?                     |    |

# 1. Introduction

### 1.1 About the manual

The manual can help you understand the function and operation methods of DDS player

- The company suggested you that if you store all written records of important information, in some cases, it may cause data loss and change in the electrical storage. Therefore the company is not responsible for the data loss that is caused by improper use, maintenance, defects, expire or any other reason.
- The company is not responsible for the economy loss that is caused by the third party or other function, such as the DIY firmware, the information loss or change.
- The pictures of operation manual may be different from the actual product, this is because of the software version changes.
- If there are changes of the information in the manual, we would not notice you. Please go to the official website of BlueEyes Technology.
- The company would not be responsible for the information downloaded from the website.

### 1.2 Intellectual Property Rights

According to the Intellectual Property Rights, the copy, changes, or usage of copyrighted pictures and music are only for personal or private use. If the user does not have a wider range of copyright or not explicit consent of the copyright owner and unauthorized copying, change or use the copies of this way to change or make or amendment, then it would be viewed as violating copyright laws. The copyright owner is entitled to claim for loss. For this reason, do not illegally use copyrighted materials.

### 1.3 About the manual

- Please read the instructions carefully before use, our company is not responsible for the artificial problems caused by incorrect use of the product.
- Read and keep instructions properly. Operate according to instructions in the operation manual.
- The pictures on the manual may be different from the pictures on the monitor. This is because the software version is different.

# 2. Installation

### Step One Download DDS Editor

Download DDS Editor from BlueEyes website(http://dds.blueeyes.com.tw)

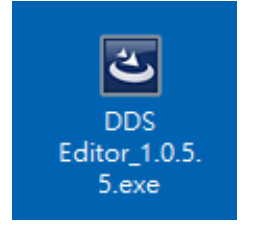

### Step Two Start to install

#### Click Next button.

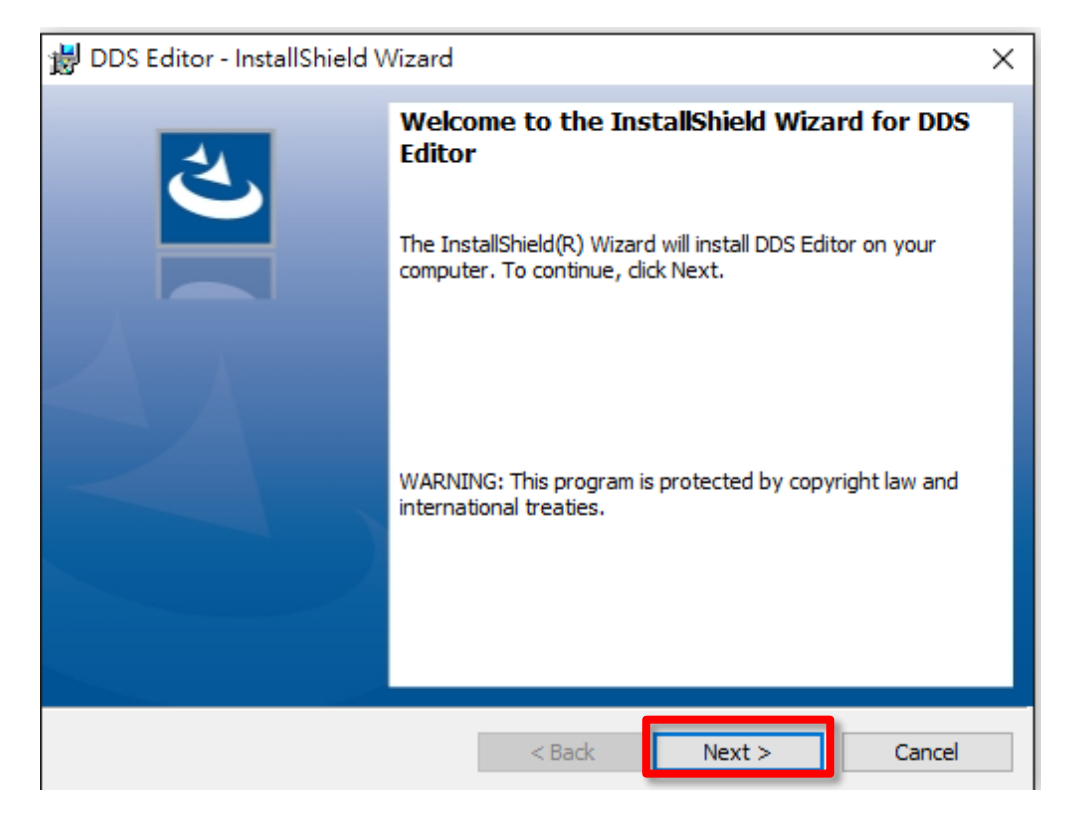

#### Click Next button.

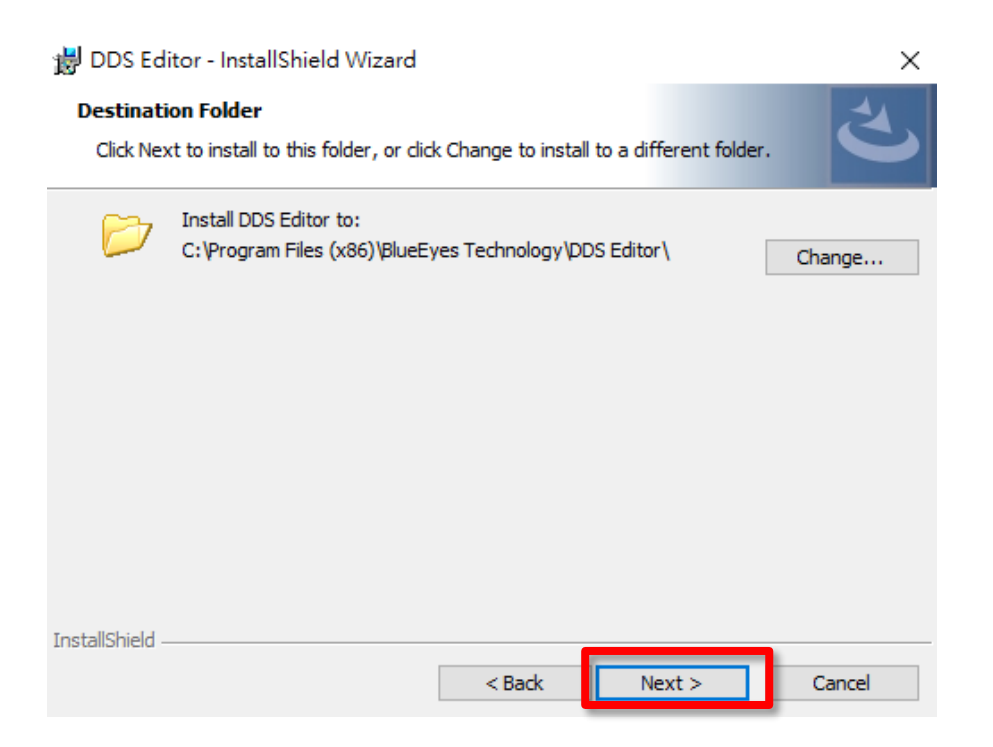

#### Click Install button.

| 😸 DDS Editor - InstallShield Wizard                                                                             | $\times$ |
|----------------------------------------------------------------------------------------------------|----------|
| Ready to Install the Program                                                                                    |          |
| The wizard is ready to begin installation.                                                                      |          |
| If you want to review or change any of your installation settings, click Back. Click Cancel to exit the wizard. |          |
| Current Settings:                                                                                               |          |
| Setup Type:                                                                                                    |          |
| Typical                                                                                                    |          |
| Destination Folder:                                                                                             |          |
| C:\Program Files (x86)\BlueEyes Technology\DDS Editor\                                                          |          |
| User Information:                                                                                               |          |
| Name: blueeyes                                                                                                  |          |
| Company:                                                                                                    |          |
|                                                                                                    |          |
| InstallShield                                                                                                   |          |
| < Back Sack Cancel                                                                                              |          |

#### Click Finish button.

| 闄 DDS Editor - InstallShield V | /izard                                                                                                    | × |
|--------------------------------|----------------------------------------------------------------------------------------------------|---|
|                                | InstallShield Wizard Completed<br>The InstallShield Wizard has successfully installed DDS Editor.<br>Click Finish to exit the wizard. |   |
|                                | < Back Finish Cancel                                                                                                    |   |

After install DDS Editor successfully, the DDS Editor application icon as below display on desktop.

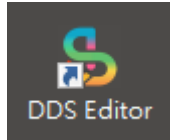

# 3. DDS Editor

DDS Editor support English, Traditional Chinese and Simplified Chinese interface. When default language of PC Windows System is Traditional Chinese, DDS Editor is Traditional Chinese interface. When default language of PC Windows System is Simplified Chinese, DDS Editor is Simplified Chinese interface. When default language of PC Windows System is English or other language, DDS Editor is English interface.

### 3.1 Change language

Tap menu tab at the top of the screen. Click Settings button and select language you want as your interface.

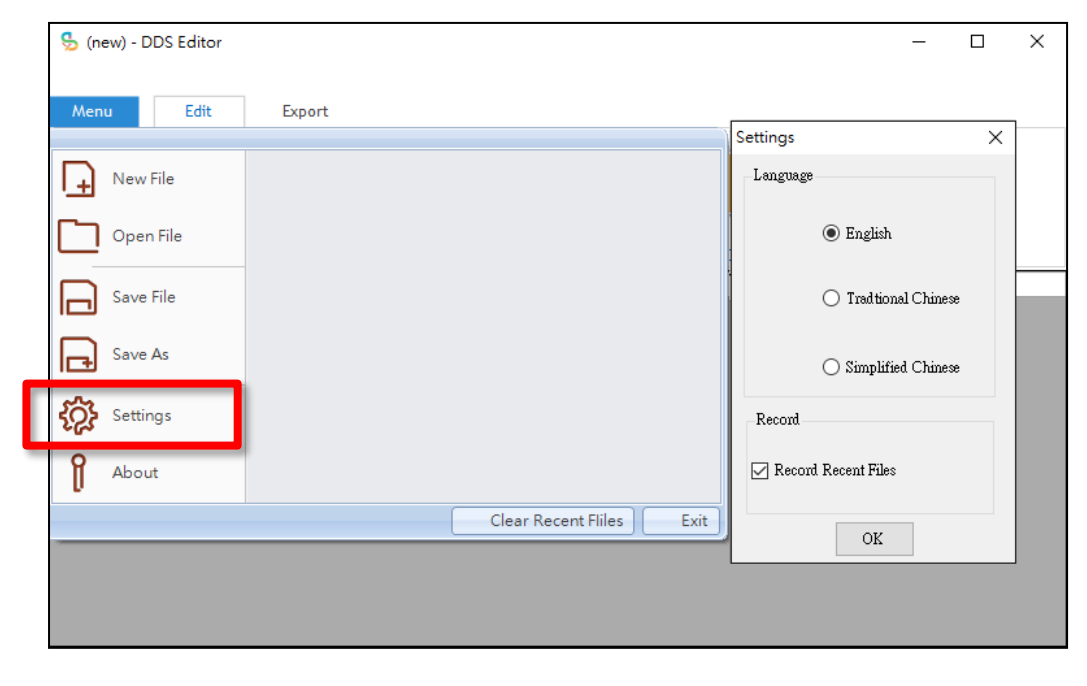

### 3.2 Add template

Click the add button.

| 5 (new) - DDS Editor           |                       |                                         |                     | -      | × |
|--------------------------------|-----------------------|-----------------------------------------|---------------------|--------|---|
| Menu Edit Export               |                       |                                         |                     |        |   |
| DDS PRO 🔻                      | +                     | \$                                      |                     |        |   |
| Step1: Choose Target ModelStep | Add<br>2: Add Content | Settings<br>Step3: Choose Play Settings | Save<br>Step4: Save |        |   |
| Content Name Create Time       |                       | Preview                                 | Edit                | Delete |   |
|                                |                       |                                         |                     |        |   |

### 3.3 Built-in Template

There are 15 built-in template for you to choose

Notice: Please notice that the video resolution can not large than 1920x1080(1080P)

| Template | Video | Marquee | Static text | Picture  | Image slider |
|----------|-------|---------|-------------|----------|--------------|
| 1        | •     | •       | •           | •        | •            |
| 2        | •     | •       |             | •        | •            |
| 3        | •     |         |             |          | ● (Right)    |
| 4        | •     |         |             |          | • (Left)     |
| 5        | •     |         |             | ●(Right) | ● (Right)    |
| 6        | •     |         |             | ●(Left)  | • (Left)     |
| 7        | •     |         |             |          | • (Left)     |
| 8        | •     |         |             |          | ●(Right)     |
| 9        | •     | •       | •           |          |              |
| 10       | •     | •       | •           |          | •            |
| 11       |       |         |             |          | •            |
| 12       | •     |         | •           |          |              |
| 13       | •     | •       | ●(Above)    |          |              |

| 14 | • | • | ●(Bottom) |  |
|----|---|---|-----------|--|
| 15 | • | • |           |  |

### 3.4 Custom Template

### Step One、Choose custom template

#### Choose custom template

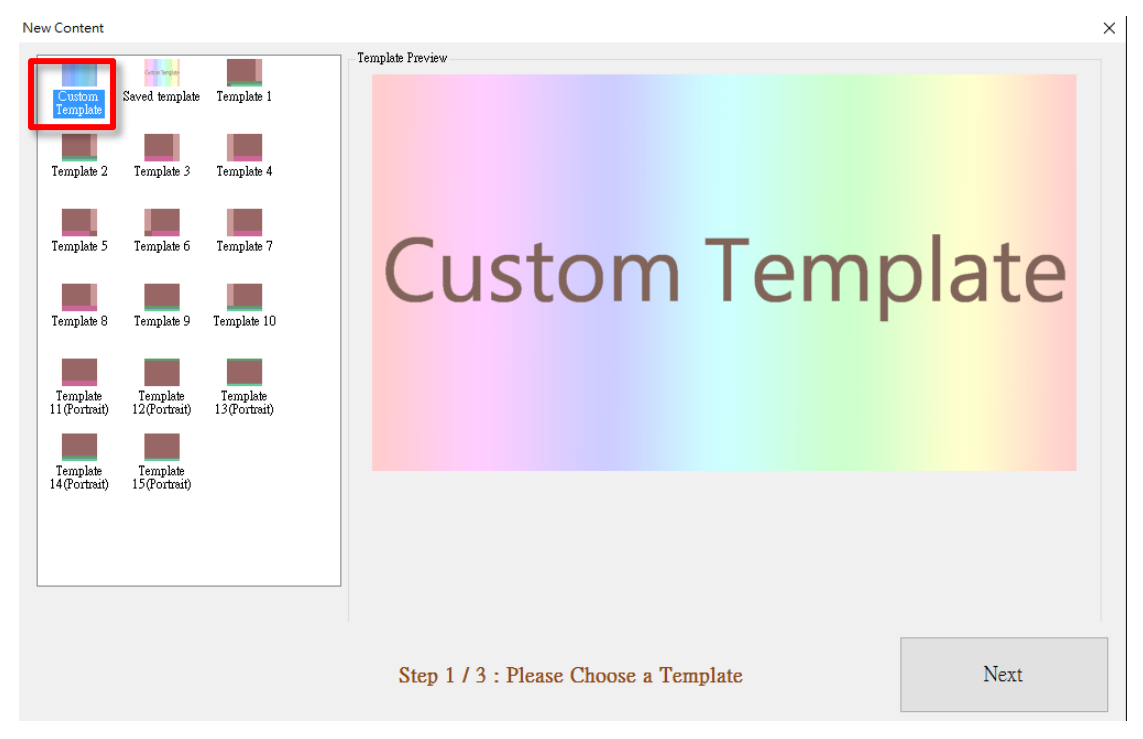

### Step Two、 Choose Direction and resolution

You can choose Landscape、Portrait(90 degrees anticlockwise). or Portrait.(90 degrees clockwise)

| Settings                              | Х |
|---------------------------------------|---|
| Custom Template Settings              |   |
| Direction                             |   |
| Landscape                             |   |
| O Portrait (90 degrees anticlockwise) |   |
| 🔿 Portrait (90 degrees clockwise)     |   |
| Resolution                            |   |
| 1080P     1080P                       |   |
| O 4K                                  |   |
| OK                                    |   |

### Step Three、Background settings

| Custom Ter | nplate                                              |          |      |                  |         | — 🗆  | $\times$ |
|------------|-----------------------------------------------------|----------|------|------------------|---------|------|----------|
| - (        | Working Area BG<br>Background Settings<br>Component |          | 0    | 1920             |         | 3840 |          |
|            | Local Video<br>4K Video<br>Streaming Video          |          |      |                  |         |      |          |
|            | Youtube<br>Picture<br>Static Text                   |          | 1080 |                  |         |      |          |
|            | Scrolling Text<br>RSS                               |          |      |                  |         |      |          |
|            | PDF<br>URL<br>Weather                               |          | 2160 |                  |         |      |          |
|            | Date / Time                                         |          |      |                  |         |      |          |
| C          | Current Component Settings                          | 3        |      |                  |         |      |          |
| Location   | Х Ү                                                 |          |      |                  |         |      |          |
| Size       | WH                                                  |          |      |                  |         |      |          |
|            | Bring To Front                                      |          |      |                  |         |      |          |
|            | Align Far Top                                       |          |      |                  |         |      |          |
| Align Fa   | r Left Delete Align F                               | ar Right |      |                  |         |      |          |
|            | Align Far Bottom                                    |          |      | Save as template | Preview | Done |          |

Click Background Settings button at the left hand side.

- Background color : Select and tap one color on your color wheel/table, you can preview what color you choose at the right hand side. Then, click OK button.
- Background image: Click browse button and choose one image as your background. Set opacity value to judge the image completely transparent to completely opaque. Then , click OK button.

You'll see the chosen image in the working area.

| Custom Template                       |      |                  |         | — D  | $\times$ |
|---------------------------------------|------|------------------|---------|------|----------|
| Working Area BG                       | 0    | 4020             |         | 2040 | 1        |
| Background Settings                   | U    | 1920             |         | 5640 |          |
| Component                             |      |                  |         |      |          |
| Local Video                           |      |                  |         |      |          |
| 4K Video                              |      |                  |         |      |          |
| Streaming Video                       |      |                  |         |      |          |
| Youtube                               | 1080 |                  |         |      |          |
| Picture                               | 1000 |                  |         |      |          |
| Static Text                           |      |                  |         |      |          |
| Scrolling Text                        |      |                  |         |      |          |
| RSS                                   |      |                  |         |      |          |
| PDF                                   |      |                  |         |      |          |
| URL                                   | 2160 |                  |         |      |          |
| Weather                               |      |                  |         |      |          |
| Date / Time                           |      |                  |         |      |          |
| Current Component Settings            |      |                  |         |      |          |
| Location X Y                          |      |                  |         |      |          |
| Size W H                              |      |                  |         |      |          |
| Bring To Front                        |      |                  |         |      |          |
| Align For Left Delate Align For Dight |      |                  |         |      |          |
| Angir rai Leit Delete Angir far Kight |      |                  |         |      |          |
| Align Far Bottom                      |      | Save as template | Preview | Done |          |

### Step Four、Setup the component you need

Include: Local video, Streaming video, Youtube, 4K video, Picture, Static text, Scrolling text, RSS, PDF, URL, Weather, Date/Time.

| Custom Template                                                                                   |      |                  |         | — 🗆 X |
|---------------------------------------------------------------------------------------------------|------|------------------|---------|-------|
| Working Area BG<br>Background Settings<br>Component                                               | 0    | 1920             |         | 3840  |
| Local Video<br>4K Video<br>Streaming Video<br>Youtube<br>Picture<br>Static Text<br>Scrolling Text | 1080 |                  |         |       |
| RSS<br>PDF<br>URL<br>Weather                                                                      | 2160 |                  |         |       |
| Date / Time<br>Current Component Settings                                                         |      |                  |         |       |
| LocationXYSizeWH                                                                                  | -    |                  |         |       |
| Bring To Front Align Far Top Align Far Left Delete Align Far Right                                |      |                  |         |       |
| Align Far Bottom                                                                                  | _    | Save as template | Preview | Done  |

### Step Five, Move and adjust the size of component

- $\sigma$  Holding the component, the cursor key  $\textcircled{}^{b}$  means to move to another place.
- O Move the mouse to left or right edges of component, the cursor key means to

change the size in the X –axis. Press and move around to adjust the size in the X – axis.

- Move the mouse to top or bottom edges of component, the cursor key means to change the size in the Y –axis. Press and move around to adjust the size in the Y–axis.
- Move the mouse to bottom right corner of component, the cursor key means to change scaling. Press and move to adjust the size.
- You can use the assistance tool at the lower left side. Manual to key in the current component location (X,Y)and size(W,H).

#### Step Six, Preview

Select preview to check if everything is correct.

| Custom Ter | mplate                     |          |      |                  |         | - C  | ) × |
|------------|----------------------------|----------|------|------------------|---------|------|-----|
|            | Working Area BG            |          | 0    | 1020             |         | 3940 |     |
|            | Background Settings        |          | U    | 1920             |         | 3640 |     |
|            | Component                  |          |      |                  |         |      |     |
|            | Local Video                |          |      |                  |         |      |     |
|            | 4K Video                   |          |      |                  |         |      |     |
|            | Streaming Video            |          |      |                  |         |      |     |
|            | Youtube                    |          | 1000 |                  |         |      |     |
|            | Picture                    |          | 1080 |                  |         |      |     |
|            | Static Text                |          |      |                  |         |      |     |
|            | Scrolling Text             |          |      |                  |         |      |     |
|            | RSS                        |          |      |                  |         |      |     |
|            | PDF                        |          |      |                  |         |      |     |
|            | URL                        |          | 2160 |                  |         |      |     |
|            | Weather                    |          |      |                  |         |      |     |
|            | Date / Time                |          |      |                  |         |      |     |
| C          | Current Component Settings |          |      |                  |         |      |     |
| Location   | Х Ү                        |          |      |                  |         |      |     |
| Size       | WH                         |          |      |                  |         |      |     |
|            | Bring To Front             |          |      |                  |         |      |     |
|            | Align Far Top              |          |      |                  |         |      |     |
| Align Fa   | r Left Delete Align F      | ar Right |      |                  |         |      |     |
|            | Align Far Bottom           |          |      | Save as template | Preview | Dor  | ie  |

### Step Seven、Done

Click Done button.

| Custom Terr                               | nplate           |               |             |      |  |                  |         | _    | $\times$ |
|-------------------------------------------|------------------|---------------|-------------|------|--|------------------|---------|------|----------|
| DDS Editor                                |                  |               | ×           | -    |  | 1020             |         | 2040 |          |
| Please Enter the Content's name OK Cancel |                  | 1             | Local Video | 1920 |  | 3840             |         |      |          |
|                                           | Picture          |               |             |      |  |                  |         |      |          |
|                                           | Static Tex       | t             |             |      |  |                  |         |      |          |
|                                           | Scrolling Te     | ext           |             |      |  |                  |         |      |          |
|                                           | RSS              |               |             |      |  |                  |         |      |          |
|                                           | PDF              |               |             |      |  |                  |         |      |          |
|                                           | URL              |               |             | 2160 |  |                  |         |      |          |
|                                           | Weather          |               |             |      |  |                  |         |      |          |
|                                           | Date / Tim       | e             |             |      |  |                  |         |      |          |
| С                                         | urrent Component | t Settings    |             |      |  | Local Video      |         |      |          |
| Location                                  | X 0              | Y 0           |             |      |  |                  |         |      |          |
| Size                                      | W 1384           | Н 1385        | -           |      |  | Choose Video     |         |      |          |
|                                           | Bring To Fro     | ont           |             |      |  |                  |         |      |          |
|                                           | Align Far Te     | op            |             |      |  |                  |         |      |          |
| Align Fai                                 | r Left Delete    | Align Far Rig | nt          |      |  |                  |         |      |          |
|                                           | Align Far Bot    | ttom          |             |      |  | Save as template | Preview | Done |          |

### 4. Video

### 4.1 Local Video

Click Local Video button at the left hand side and local Video component display in your working area.

| Custom Ten | nplate            |                 |             |                  |         | — 🗆  | × |
|------------|-------------------|-----------------|-------------|------------------|---------|------|---|
|            | Working Area      | 1 BG            |             | 1020             |         | 3940 |   |
|            | Background Set    | tings           |             | 1920             |         | 5640 |   |
|            | Componen          | ıt              |             |                  |         |      |   |
|            | Local Video       | >               |             |                  |         |      |   |
|            | 4K Video          |                 | Local Video |                  |         |      |   |
|            | Streaming Vid     | leo             |             |                  |         |      |   |
|            | Youtube           |                 |             |                  |         |      |   |
|            | Picture           |                 |             |                  |         |      |   |
|            | Static Text       |                 |             |                  |         |      |   |
|            | Scrolling Tex     | xt              |             |                  |         |      |   |
|            | RSS               |                 |             |                  |         |      |   |
|            | PDF               |                 |             |                  |         |      |   |
|            | URL               |                 | 2160        |                  |         |      |   |
|            | Weather           |                 |             |                  |         |      |   |
|            | Date / Time       | :               |             |                  |         |      |   |
| C          | Current Component | Settings        |             | Local Video      |         |      |   |
| Location   | X O               | Y 0             |             |                  |         |      |   |
| Size       | ₩ 1384            | H 1385          |             | Choose Video     |         |      |   |
|            | Bring To Fron     | nt              |             |                  |         |      |   |
|            | Align Far To      | p               |             |                  |         |      |   |
| Align Fa   | r Left Delete     | Align Far Right |             |                  |         |      |   |
|            | Align Far Bott    | om              |             | Save as template | Preview | Done | ; |

#### Click Choose Video button.

| Custom Template            |             |             |                  |         | $ \Box$ $\times$ |
|----------------------------|-------------|-------------|------------------|---------|------------------|
| Working Area B             | 3           |             | 1020             |         | 3940             |
| Background Setting         |             |             | 1920             |         | 3640             |
| Component                  |             |             |                  |         |                  |
| Local Video                |             |             |                  |         |                  |
| 4K Video                   |             | Local Video |                  |         |                  |
| Streaming Video            |             |             |                  |         |                  |
| Youtube                    |             |             |                  |         |                  |
| Picture                    |             |             |                  |         |                  |
| Static Text                |             |             |                  |         |                  |
| Scrolling Text             |             |             |                  |         |                  |
| RSS                        |             |             |                  |         |                  |
| PDF                        |             |             |                  |         |                  |
| URL                        |             | 2160        |                  |         |                  |
| Weather                    |             |             |                  |         |                  |
| Date / Time                |             |             |                  |         |                  |
| Current Component Sett     | ngs         |             | Local Video      |         |                  |
| Location X 0 Y             | 0           |             |                  | 1       |                  |
| Size W 1384 H              | 1385        |             | Choose Video     |         |                  |
| Bring To Front             |             |             |                  |         |                  |
| Align Far Top              |             |             |                  |         |                  |
| Align Far Left Delete Alig | n Far Right |             |                  |         |                  |
| Align Far Bottom           |             |             | Save as template | Preview | Done             |

#### Click Add button

| Choose Video |                                                                                                    | ×      |
|--------------|----------------------------------------------------------------------------------------------------|--------|
|              | Preview                                                                                               | Action |
|              |                                                                                                    | Add    |
|              |                                                                                                    | Remove |
|              |                                                                                                    | Up     |
|              |                                                                                                    | Down   |
|              |                                                                                                    |        |
|              |                                                                                                    |        |
|              | Volume Control (After checking the mute checkbox, the video will be mute when the device is playing.) |        |
| Save         | PS: Please notice that the video resolution cannot larger than 1920x1080 (1080P).                     | Cancel |

Browser the Video file (support multi videos) and click Open.

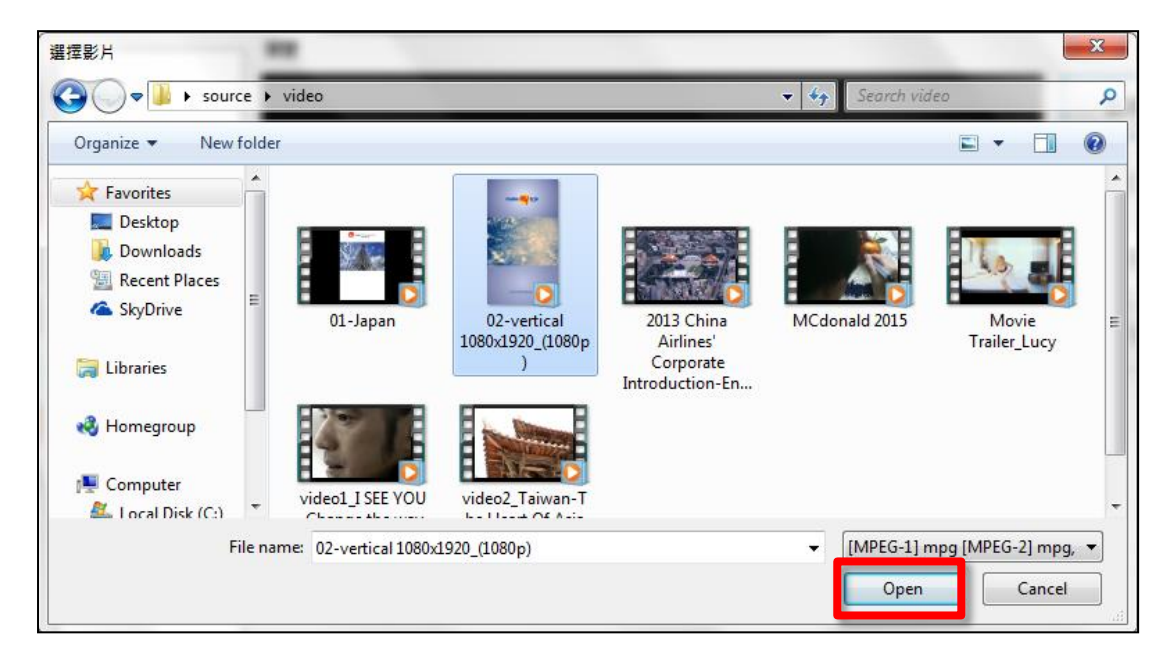

Choose video at the left hand side, video will be played at the middle area and click Save button.

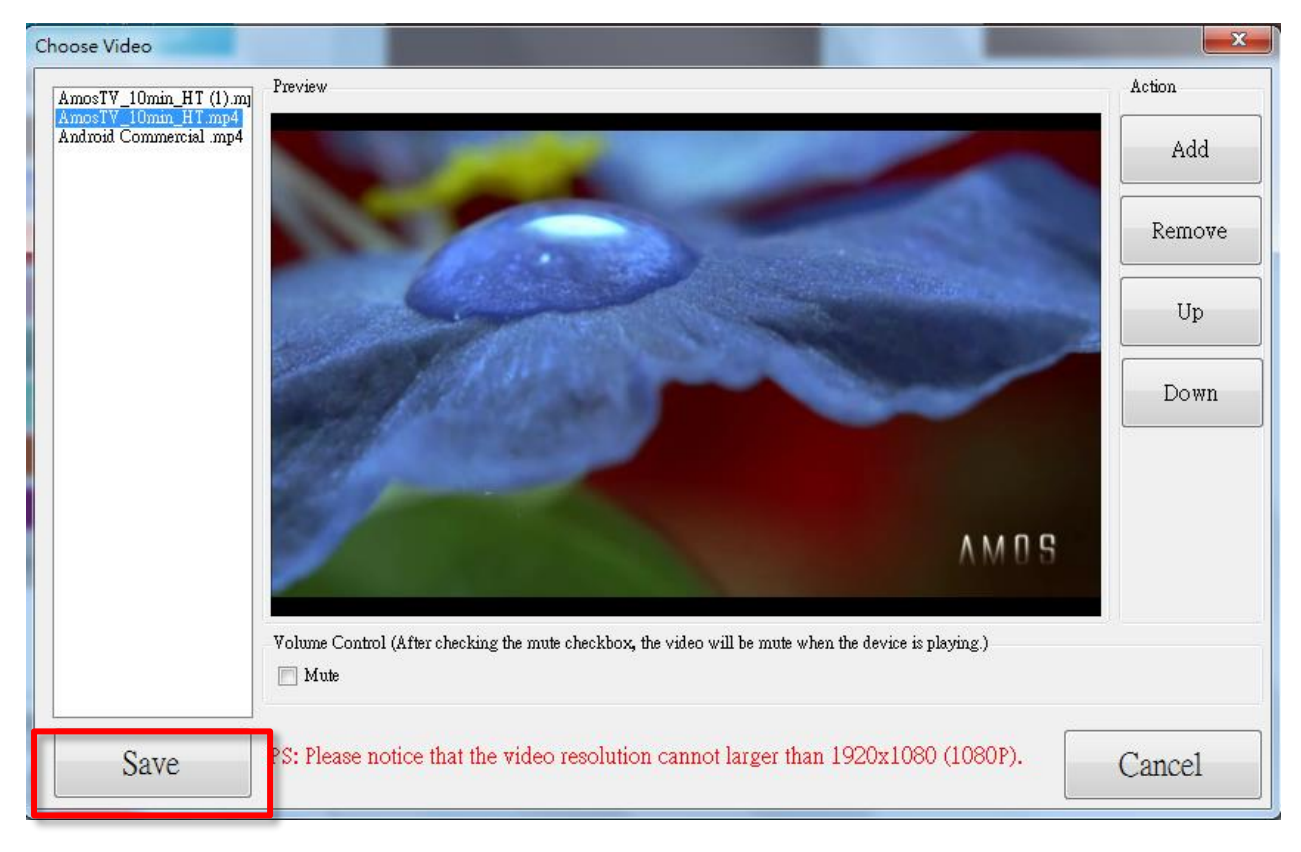

### 4.2 4K Video

Click 4K Video button at the left hand side and 4K Video component display in your working area.

| Custom Ten | nplate |             |             |          |   |      |          |                  |         | - 0  | × |
|------------|--------|-------------|-------------|----------|---|------|----------|------------------|---------|------|---|
|            | Worl   | cing Ar     | ea BG       |          |   |      |          |                  |         |      |   |
|            | Bac    | kground S   | Settings    |          |   |      |          | 1920             |         | 3840 |   |
|            | C      | ompone      | ent         |          |   |      |          |                  |         |      |   |
|            |        | Local Vid   | eo          | 1        |   |      |          |                  |         |      |   |
|            |        | 4K Vide     | :0          |          |   |      | 4K Video |                  |         |      |   |
|            | St     | reaming V   | /ideo       |          |   |      |          |                  |         |      |   |
|            |        | Youtub      | e           |          |   |      |          |                  |         |      |   |
|            |        | Picture     |             |          |   |      |          |                  |         |      |   |
|            |        | Static Te   | xt          | ]        |   |      |          |                  |         |      |   |
|            | :      | Scrolling 1 | ſext        | ]        |   |      |          |                  |         |      |   |
|            |        | RSS         |             |          |   |      |          |                  |         |      |   |
|            |        | PDF         |             | ]        |   |      |          |                  |         |      |   |
|            |        | URL         |             |          |   | 2160 |          |                  |         |      |   |
|            |        | Weathe      | r           |          |   |      |          |                  |         |      |   |
|            |        | Date / Tir  | ne          |          | _ | _    |          |                  |         |      |   |
| C          | urrent | Componei    | nt Settings | 3        |   |      |          | 4K Video         |         |      |   |
| Location   | Х      | 0           | Y           | 0        |   |      |          |                  |         |      |   |
| Size       | W      | 1384        | Н           | 1385     |   |      |          | 選擇影片             |         |      |   |
|            | В      | ring To Fr  | ont         |          |   |      |          |                  |         |      |   |
|            |        | Align Far   | Тор         |          |   |      |          |                  |         |      |   |
| Align Fa   | r Left | Delete      | Align F     | ar Right |   |      |          |                  |         |      |   |
|            | Al     | ign Far Bo  | ottom       |          |   |      |          | Save as template | Preview | Done | e |

#### Click Choose Video button.

| Custom Template               |          |          |                  |         | — 🗆 X |
|-------------------------------|----------|----------|------------------|---------|-------|
| Working Area BG               |          |          | 4020             |         | 2040  |
| Background Settings           |          |          | 1920             |         | 3840  |
| Component                     |          |          |                  |         |       |
| Local Video                   | ]        |          |                  |         |       |
| 4K Video                      | ]        | 4K Video |                  |         |       |
| Streaming Video               |          |          |                  |         |       |
| Youtube                       |          |          |                  |         |       |
| Picture                       |          |          |                  |         |       |
| Static Text                   |          |          |                  |         |       |
| Scrolling Text                |          |          |                  |         |       |
| RSS                           |          |          |                  |         |       |
| PDF                           |          |          |                  |         |       |
| URL                           |          | 2160     |                  |         |       |
| Weather                       |          |          |                  |         |       |
| Date / Time                   |          |          |                  |         |       |
| Current Component Settings    | 3        |          |                  |         |       |
| Location X 0 Y                | 0        |          |                  |         |       |
| Size W 1384 H                 | 1385     |          | 選擇影片             |         |       |
| Bring To Front                |          |          |                  |         |       |
| Align Far Top                 |          |          |                  |         |       |
| Align Far Left Delete Align F | ar Right |          |                  |         |       |
| Align Far Bottom              |          |          | Save as template | Preview | Done  |

#### Click Add button

| Choose Video                                                                 |                                                                                                    | ×            |
|------------------------------------------------------------------------------|----------------------------------------------------------------------------------------------------|--------------|
| [ULTRA HD] TRANSFORF<br>Captain America The Wint<br>Edge of Tomonow Official | Preview                                                                                                    | Add          |
|                                                                              | THE FOLLOWING PREVIEW HAS BEEN APPROVED FOR<br>APPROPRIATE AUDIENCES<br>BY THE MOTION PICTURE ASSOCIATION OF AMERICA, INC. | Remove<br>Up |
|                                                                              | www.filmratings.com www.mpaa.org                                                                                           | Down         |
|                                                                              | Volume Control (After checking the mute checkbox, the video will be mute when the device is playing.)                      |              |
| Save                                                                         | PS: Please notice that the video resolution cannot larger than 3840x2160 (4K).                                             | Cancel       |

Browser the Video file (support multi videos) and click Open.

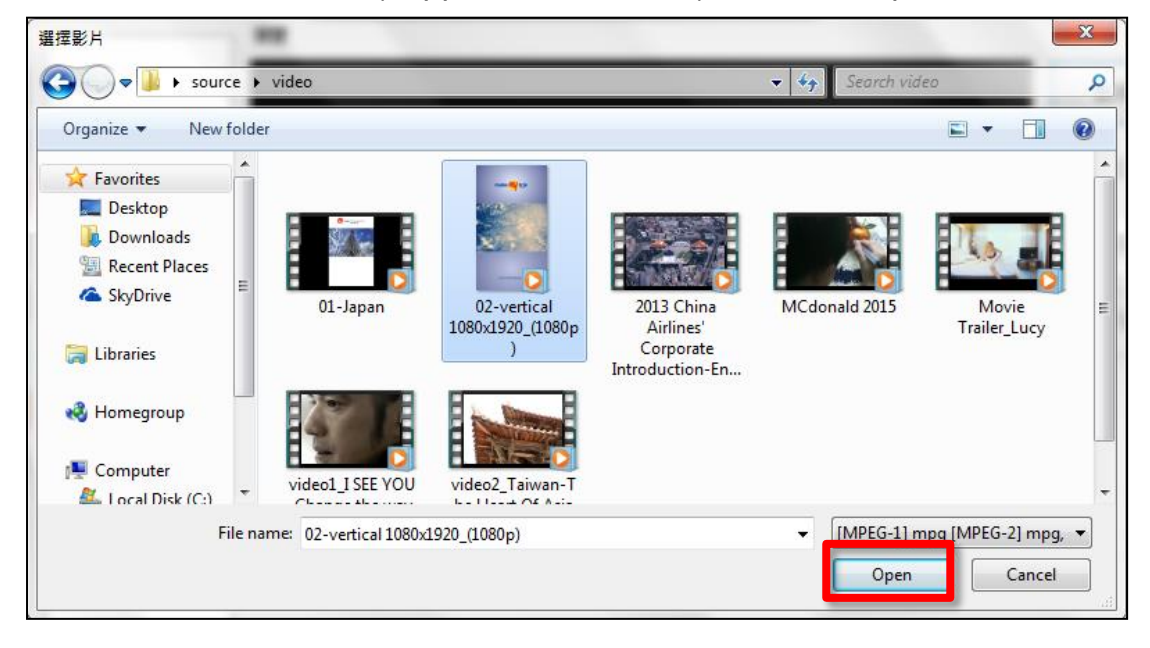

Choose video at the left hand side, video will be played at the middle area and click Save button.

| Choose Video                                           |                                                                                                    | ×      |
|--------------------------------------------------------|----------------------------------------------------------------------------------------------------|--------|
| [ULTRA HD] TRANSFORM                                   | Preview                                                                                               | Action |
| Captain America The Winte<br>Edge of Tomorrow Official |                                                                                                    | Add    |
|                                                        |                                                                                                    | Remove |
|                                                        | THE FOLLOWING PREVIEW HAS BEEN APPROVED FOR<br>APPROPRIATE AUDIENCES                                  | Up     |
|                                                        | BY THE MOTION PICTURE ASSOCIATION OF AMERICA, INC.                                                    | Down   |
|                                                        | www.filmratings.com www.mpaa.org                                                                      |        |
|                                                        |                                                                                                    |        |
|                                                        | Volume Control (After checking the mute checkbox, the video will be mute when the device is playing.) |        |
| Save                                                   | PS: Please notice that the video resolution cannot larger than 3840x2160 (4K).                        | Cancel |

# 4.3 YouTube (This function is no longer available)

Notice : This Function is no longer available because the new police of YouTube.

### 4.4 Streaming video

Click Streaming video and key in the web address of streaming video and click Done button.

| Custom Tem | nplate           |             |             |          |                                |                  |         | - 0  | × |
|------------|------------------|-------------|-------------|----------|--------------------------------|------------------|---------|------|---|
|            | Worl             | cing Are    | ea BG       |          |                                | 1020             |         | 3940 |   |
| ]          | Bac              | kground S   | ettings     |          |                                | 1920             |         | 3640 |   |
|            | C                | ompone      | ent         |          |                                |                  |         |      |   |
|            |                  | Local Vid   | eo          |          |                                |                  |         |      |   |
|            |                  | 4K Vide     | 0           |          | Streaming Video                |                  |         |      |   |
|            | St               | reaming V   | 'ideo       |          |                                |                  |         |      |   |
|            |                  | Youtube     | e           |          |                                |                  |         |      |   |
|            |                  | Picture     |             |          |                                |                  |         |      |   |
|            |                  | Static Te:  | xt          |          |                                |                  |         |      |   |
|            | Ś                | Scrolling T | 'ext        |          |                                |                  |         |      |   |
|            |                  | RSS         |             |          |                                |                  |         |      |   |
|            |                  | PDF         |             |          |                                |                  |         |      |   |
|            |                  | URL         |             |          | 2160                           |                  |         |      |   |
|            |                  | Weather     | (           |          |                                |                  |         |      |   |
|            |                  | Date / Tin  | ne          |          |                                |                  |         |      |   |
| C          | urrent           | Componer    | nt Settings | 0        |                                | Streaming Video  |         |      |   |
| Location   | X<br>            | 0           | Y           | 1205     | Disco Entendo UDI of the C     |                  |         |      |   |
| Size       | W                | 1384        | н           | 1385     | Please Enter the UKL of the Si | reaming video    |         |      |   |
|            | B                | nng lo Fr   | ont         |          |                                |                  |         |      |   |
| Alian East | Align Far Top    |             |             |          |                                |                  |         |      |   |
| Angn Fai   | Len              | Delete      | Ailgh P     | ai rigni |                                |                  |         |      |   |
|            | Align Far Bottom |             |             |          |                                | Save as template | Preview | Done |   |

# 5. Image

### 5.1 Picture

Click Picture button at the left hand side and Picture component display in your working area

| Custom Template               |          |                |                     |         | – 🗆 X |
|-------------------------------|----------|----------------|---------------------|---------|-------|
| Working Area BG               |          | ]              | 1920                |         | 3840  |
| Background Settings           |          |                | 1920                |         | 5640  |
| Component                     |          |                |                     |         |       |
| Local Video                   |          |                |                     |         |       |
| 4K Video                      |          |                |                     |         |       |
| Streaming Video               |          |                |                     |         |       |
| Youtube                       |          | 1080           |                     |         |       |
| Picture                       |          | 1000           |                     |         |       |
| Static Text                   |          |                |                     |         |       |
| Scrolling Text                |          |                |                     |         |       |
| RSS                           |          |                |                     |         |       |
| PDF                           |          |                |                     |         |       |
| URL                           |          | 2160           |                     |         |       |
| Weather                       |          |                |                     |         |       |
| Date / Time                   |          |                |                     |         |       |
| Current Component Setting     | 3        |                |                     |         |       |
| Location X 0 Y                | 0        |                | Please Enter the Sl | ide     |       |
| Size W 1038 H                 | 1038     | Choose Picture | Interval Second(Pos | rtive 5 |       |
| Bring To Front                |          |                |                     |         |       |
| Align Far Top                 |          |                |                     |         |       |
| Align Far Left Delete Align I | ar Right |                |                     |         |       |
| Align Far Bottom              |          |                | Save as template    | Preview | Done  |

#### Click Choose Picture button.

| Custom Template                       |                |                      |         |      | × |
|---------------------------------------|----------------|----------------------|---------|------|---|
| Working Area BG                       | []             | 1020                 |         | 3940 |   |
| Background Settings                   |                | 1920                 |         | 3640 |   |
| Component                             |                |                      |         |      |   |
| Local Video                           |                |                      |         |      |   |
| 4K Video                              |                |                      |         |      |   |
| Streaming Video                       |                |                      |         |      |   |
| Youtube                               | 1080           |                      |         |      |   |
| Picture                               | 1000           |                      |         |      |   |
| Static Text                           |                |                      |         |      |   |
| Scrolling Text                        |                |                      |         |      |   |
| RSS                                   |                |                      |         |      |   |
| PDF                                   |                |                      |         |      |   |
| UKL                                   | 2160           |                      |         |      |   |
| Deta / Time                           |                |                      |         |      |   |
| Current Component Settings            |                |                      |         |      |   |
| Location X 0 Y 0                      |                | ricture              |         |      |   |
| Size W 1038 H 1038                    | Choose Picture | Please Enter the Sli | ide 5   |      |   |
| Bring To Front                        | Choose Herare  | intervar second(ros. |         |      |   |
| Align Far Top                         |                |                      |         |      |   |
| Align Far Left Delete Align Far Right |                |                      |         |      |   |
| Align Far Bottom                      | J              | Save as template     | Preview | Done |   |

#### Click Add button

| Choose Pictures | ×      |
|-----------------|--------|
| Picture Preview | Action |
|                 | Add    |
|                 | Remove |
|                 | Up     |
|                 | Down   |
|                 |        |
|                 |        |
|                 |        |
|                 |        |
|                 |        |
|                 |        |
|                 |        |
| Save            | Cancel |

Browser the Picture file (support multi pictures) and click Open.

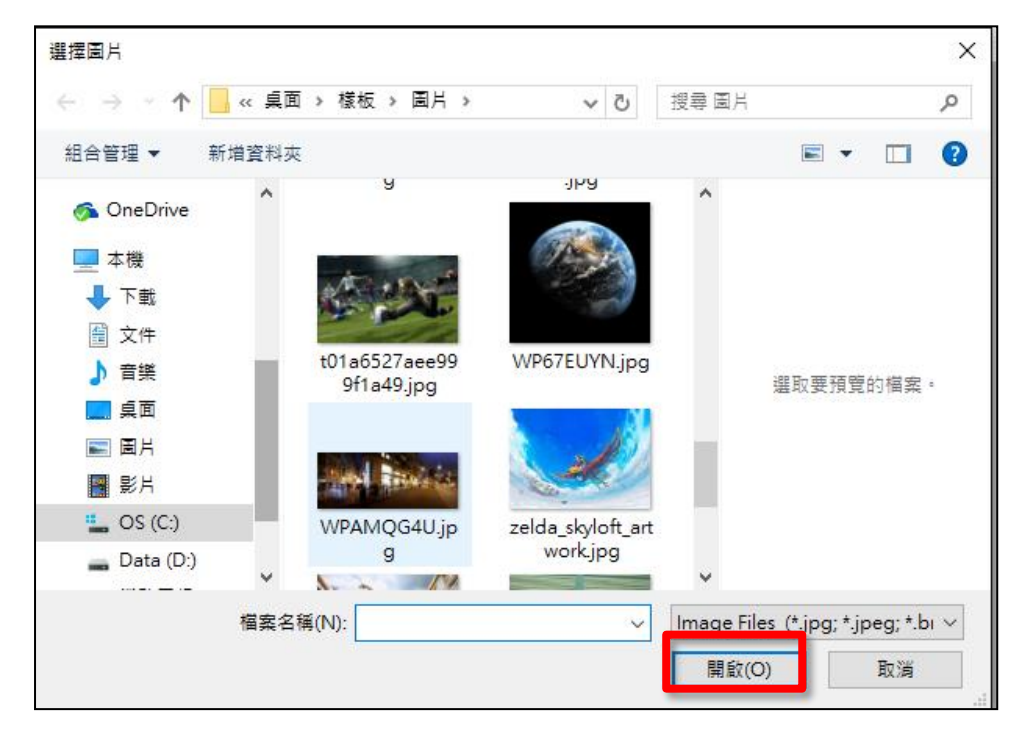

Choose picture at the left hand side, picture will show at the middle area and click Save button.

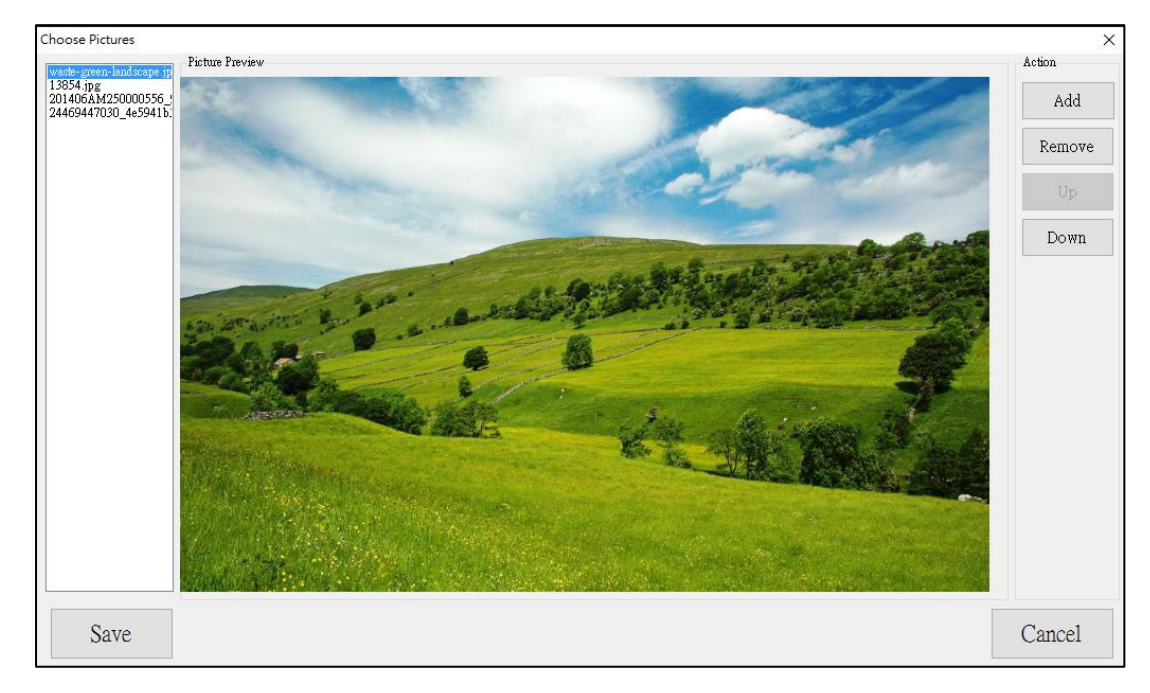

### 5.2 PDF

Click PDF button at the left hand side and PDF component display in your working area. Click Choose Picture button and add PDF you want.

| Custom Ten                 | nplate              |           |         |          |      |      |             |                  |              | — D   | × |
|----------------------------|---------------------|-----------|---------|----------|------|------|-------------|------------------|--------------|-------|---|
|                            | Work                | ting Ar   | ea BG   |          |      |      |             | 4020             |              | 20.40 |   |
|                            | Background Settings |           |         |          |      | 1920 |             | 3840             |              |       |   |
|                            | Component           |           |         |          |      |      |             |                  |              |       |   |
|                            |                     | Local Vie | deo     |          |      |      |             |                  |              |       |   |
|                            |                     | 4K Vide   | eo      |          |      |      | PDF         |                  |              |       |   |
|                            | Sti                 | eaming '  | Video   |          |      |      |             |                  |              |       |   |
|                            |                     | Youtub    | )e      |          |      |      |             |                  |              |       |   |
|                            |                     | Picture   | e       |          |      |      |             |                  |              |       |   |
|                            |                     | Static Te | ext     |          |      |      |             |                  |              |       |   |
|                            | S                   | crolling  | Text    |          |      |      |             |                  |              |       |   |
|                            |                     | RSS       |         |          |      |      |             |                  |              |       |   |
|                            |                     | PDF       |         |          |      |      |             |                  |              |       |   |
|                            | URL                 |           |         |          | 2160 |      |             |                  |              |       |   |
|                            | Weather             |           |         |          |      |      |             |                  |              |       |   |
| Date / Time                |                     |           |         |          |      |      |             |                  |              |       |   |
| Current Component Settings |                     |           |         |          |      | PDF  |             |                  |              |       |   |
| Location                   | Х                   | 0         | Y       | 0        |      |      |             | Ples             | ee Enter the |       |   |
| Size                       | W                   | 1384      | Н       | 1385     |      |      | Select File | Filename: Pa     | ge Interval  | 5     |   |
|                            | Bi                  | ing To F  | ront    |          |      |      |             |                  |              |       |   |
|                            | I                   | lign Far  | Top     |          |      |      |             |                  |              |       |   |
| Align Fa                   | r Left              | Delete    | Align F | ar Right |      |      |             |                  |              |       |   |
|                            | Al                  | ign Far B | ottom   |          |      |      |             | Save as template | Preview      | Done  | • |

# 6. Text

### 6.1 Static Text

Click Static text button and key in the text you want to display and click Done button.

| Custom Template       |              |                    |                   |         |         | — 🗆 X      |
|-----------------------|--------------|--------------------|-------------------|---------|---------|------------|
| Working Ar            | ea BG        |                    |                   | 20      |         | 3940       |
| Background            | Settings     | Static Te          | xt: Please Enter  |         |         | 5640       |
| Compon                | ent          |                    |                   |         |         |            |
| Local Vi              | deo          |                    |                   |         |         |            |
| 4K Vide               | eo           |                    |                   |         |         |            |
| Streaming '           | Video        |                    |                   |         |         |            |
| Youtuk                | )e           | 4000               |                   |         |         |            |
| Picture               | e            | 1080               |                   |         |         |            |
| Static Te             | ext          |                    |                   |         |         |            |
| Scrolling             | Text         |                    |                   |         |         |            |
| RSS                   |              |                    |                   |         |         |            |
| PDF                   |              |                    |                   |         |         |            |
| URL                   |              | 2160               |                   |         |         |            |
| Weathe                | er           |                    |                   |         |         |            |
| Date / Ti             | me           |                    |                   |         |         |            |
| Current Compone       | ent Settings |                    |                   |         |         |            |
| Location X 0          | Y 0          |                    |                   |         |         |            |
| Size W 2076           | н 346        | Static Text: Pleas | se Enter the Text | ]       | Set     | Text Style |
| Bring To F            | ront         |                    |                   | 4       |         |            |
| Align Far             | Тор          |                    |                   |         |         |            |
| Align Far Left Delete | Align Far Ri | ght                |                   |         |         |            |
| Align Far B           | ottom        |                    | Save as to        | emplate | Preview | Done       |

When you click Set Text Style button, Text style sheet dialog shown as below.

You can change Text : font size, text color and font style, Background : background color or background image, Direction : move direction from right to left or left to right.

| Set Stylesheet   |               |               | ×           |
|------------------|---------------|---------------|-------------|
| Text             |               |               |             |
| Font Size        | 20            |               |             |
| Text Color       |               |               |             |
| Font Style       | 🗌 Bold        | 🗌 Italic      | 🔲 Underline |
| Background       |               |               |             |
| Color            |               |               |             |
| Image            | Browse        | Remove        | 9           |
| Picture Opacity  | 100           |               | *<br>*      |
| 0: completely tr | ansparent, 10 | 0: completely | opaque.     |
|                  |               |               |             |
|                  |               |               |             |
|                  |               |               |             |
|                  |               |               |             |
|                  |               |               |             |
|                  |               |               |             |
|                  |               |               |             |
|                  |               |               |             |
|                  | OI            | 2             |             |
|                  |               |               |             |

### 6.2 Scrolling Text

Click Scrolling text button and key in the text you want to display and click Done button.

| Custom Template                       |                              |           | — 🗆 X      |
|---------------------------------------|------------------------------|-----------|------------|
| Working Area BG                       |                              |           | 3840       |
| Background Settings                   | Scrolling Text: Please       |           | 0040       |
| Component                             |                              |           |            |
| Local Video                           |                              |           |            |
| 4K Video                              |                              |           |            |
| Streaming Video                       |                              |           |            |
| Youtube                               | 1000                         |           |            |
| Picture                               | 1080                         |           |            |
| Static Text                           |                              |           |            |
| Scrolling Text                        |                              |           |            |
| RSS                                   |                              |           |            |
| PDF                                   |                              |           |            |
| URL                                   | 2160                         |           |            |
| Weather                               |                              |           |            |
| Date / Time                           |                              |           |            |
| Current Component Settings            | Scrolling Tex                |           |            |
| Location X 0 Y 0                      |                              |           |            |
| Size W 2076 H 346                     | Scrolling Text: Please Enter | Set       | Text Style |
| Bring To Front                        |                              |           |            |
| Align Far Top                         |                              |           |            |
| Align Far Left Delete Align Far Right |                              |           |            |
| Align Far Bottom                      | Save as template             | e Preview | Done       |

When you click Set Text Style button, Text style sheet dialog shown as below.

You can change Text : font size, text color and font style, Background : background color or background image, Direction : move direction from right to left or left to right.

| Set Stylesheet   |               |                 | $\times$    |
|------------------|---------------|-----------------|-------------|
| Text             |               |                 |             |
| Font Size        | 20            |                 |             |
| Text Color       |               |                 |             |
| Font Style       | 🗌 Bold        | 🗌 Italic        | 🗌 Underline |
| Background       |               |                 |             |
| Color            |               |                 |             |
| Image            | Browse        | Remove          |             |
| Picture Opacity  | 100           |                 | *           |
| 0: completely to | ansparent, 10 | 0: completely c | paque.      |
|                  |               |                 |             |
|                  |               |                 |             |
|                  |               |                 |             |
|                  |               |                 |             |
|                  |               |                 |             |
|                  |               |                 |             |
|                  |               |                 |             |
| -                |               |                 |             |
|                  | Ok            | ۲ (             |             |
| L                |               |                 |             |

# 6.3 RSS

| Custom Ten       | nplate                                                                                            |                   |    |                          |                  |         | — 🗆 X      |
|------------------|---------------------------------------------------------------------------------------------------|-------------------|----|--------------------------|------------------|---------|------------|
|                  | Working Are<br>Background S                                                                       | ea BG             |    | RSS: Please En           | nter the 20      |         | 3840       |
|                  | Local Vide<br>Local Vide<br>Streaming V<br>Youtube<br>Picture<br>Static Tex<br>Scrolling T<br>RSS | so                | 10 | 80                       |                  |         |            |
|                  | PDF<br>URL<br>Weather                                                                             |                   | 21 | 60                       |                  |         |            |
| C                | Date / Tim<br>Surrent Componen                                                                    | ne<br>it Settings |    |                          | RSS              |         |            |
| Location<br>Size | X 0<br>₩ 2076                                                                                     | ү 0<br>Н 346      | R  | SS: Please Enter the URL | Speed: Normal    | ~ Set   | Text Style |
|                  | Bring To Fre                                                                                      | ont               |    |                          |                  | L       |            |
|                  | Align Far T                                                                                       | Гор               |    |                          |                  |         |            |
| Align Fa         | r Left Delete                                                                                     | Align Far Right   |    |                          |                  |         |            |
|                  | Align Far Bo                                                                                      | ttom              |    |                          | Save as template | Preview | Done       |

Click RSS and key in the web address of RSS and click Done button.

# 7. Weather (This function is no longer available)

Notice : This Function is no longer available because the new police of weather website.

### 8. Date/Time

Click Date/Time and click Done button.

| Working Area BG       1920       3840         Background Settings       Date / Time       3840         Local Video       4K Video       Date / Time         Youtube       Picture       Static Text         Strolling Text       Scrolling Text       2160         Weather       Date / Time       2160         Current Component Settings       Date / Time       2160         Location X       0       Y       0         Size       W       1384       H       1385         Bring To Front       Align Far Top       Set Text Style                                                                                                    | Custom Ten | nplate         |             |       |                        |                  |         | - <b>D</b> > |
|----------------------------------------------------------------------------------------------------|------------|----------------|-------------|-------|------------------------|------------------|---------|--------------|
| Background Settings   Component   Local Video   4K Video   Voutube   Picture   Streaming Video   Voutube   Ficture   Static Text   Scrolling Text   Scrolling Text   Scrolling Text   Scrolling Text   Scrolling Text   Excent Component Settings   Date / Time   2160 2016-12-31 PM 04-55-36    Set Text Style                                                                                                    |            | Working Ar     | ea BG       |       |                        | 4020             |         | 2940         |
| Component   Local Video   4K. Video   Streaming Video   Youtube   Pote   Static Text   Scrolling Text   Scrolling Text   Scrolling Text   Scrolling Text   Scrolling Text   Scrolling Text   Scrolling Text   Date / Time   URL   URL   Date / Time   2160 Date / Time Size W 1384 H 1385 Eving To Front Align Far Top                                                                                                    |            | Background S   | Settings    |       |                        | 1920             |         | 3840         |
| Local Video<br>4K Video<br>Streaming Video<br>Youtube<br>Picture<br>Static Text<br>Scrolling Text<br>RSS<br>PDF<br>URL<br>URL<br>Date / Time<br>2160<br>Date / Time<br>Date / Time<br>2160<br>Date / Time<br>Date / Time<br>Size W 1384 H 1385<br>Front<br>Align Far Top                                                                                                    |            | Compone        | ent         |       |                        |                  |         |              |
| 4K Video   Streaming Video   Youtube   Picture   Static Text   Static Text   Static Text   Static Text   Static Text   Static Text   Static Text   Static Text   Static Text   Static Text   Static Text   Static Text   Static Text   Static Text   Static Text   Date / Time   URL   URL   Date / Time   Date / Time   Date / Time   Date / Time   Date / Time   Date / Time   Date / Time   Date / Time   Date / Time   State Text Style                                                                                                    |            | Local Vid      | leo         |       |                        |                  |         |              |
| Streaming Video Voutube Voutube Picture Static Text Static Text St |            | 4K Vide        | :0          |       | Date / Time            |                  |         |              |
| Youtube         Ficture         Static Text         Scrolling Text         Scrolling Text         RSS         PDF         URL         Date / Time         Current Component Settings         Location         X       0         Size       W         Image: Note of the set of the set of th                                                                                                    |            | Streaming V    | /ideo       |       |                        |                  |         |              |
| Ficture         Static Text         Scrolling Text         RSS         PDF         URL         Date / Time         Current Component Settings         Location       X         Size       W         H       1385         Bring To Front         Align Far Top                                                                                                    |            | Youtub         | e           |       |                        |                  |         |              |
| Static Text   Scrolling Text   RSS   PDF   URL   Date / Time   Date / Time   Current Component Settings   Location   X   0   Y   0   Size   W   1384   H   1385   Set Text Style                                                                                                    |            | Picture        | :           |       |                        |                  |         |              |
| Scrolling Text         RSS         PDF         URL         Date / Time         Date / Time         Current Component Settings         Location       X         Size       W         H       1385         Bring To Front         Align Far Top                                                                                                    |            | Static Te      | xt          |       |                        |                  |         |              |
| RSS         PDF         URL         Date / Time         Date / Time         Current Component Settings         Location       X         Size       W         Bring To Front         Align Far Top                                                                                                    |            | Scrolling 1    | ſext        |       |                        |                  |         |              |
| PDF         URL         Weather         Date / Time         Current Component Settings         Location       X         Size       W         Image: W       1384         H       1385         Enring To Front         Align Far Top                                                                                                    |            | RSS            |             |       |                        |                  |         |              |
| URL     2160       Weather       Date / Time       Date / Time       Date / Time       Dote / Time       Date / Time       Date / Time       Date / Time       Date / Time       Date / Time       Date / Time       Date / Time       Date / Time       Date / Time       Date / Time       Date / Time       Date / Time     2016-12-31 PM 04:55:36                                                                                                    |            | PDF            |             |       |                        |                  |         |              |
| Weather         Weather         Date / Time         Date / Time   <                                                                                                    |            | URL            |             |       | 2160                   |                  |         |              |
| Date / Time         Date / Time         Date / Time         Location       X       0       Y       0         Size       W       1384       H       1385       2016-12-31 PM 04:55:36       Set Text Style         Bring To       Front         Align Far Top       Set Text Style                                                                                                    |            | Weathe         | r           |       |                        |                  |         |              |
| Current Component Settings       Location     X     0     Y     0       Size     W     1384     H     1385       Date / Time       Bring To Front       Align Far Top                                                                                                    |            | Date / Tir     | ne          |       |                        |                  |         |              |
| Location         X         0         Y         0           Size         W         1384         H         1385           Bring To Front         Align Far Top         Set Text Style                                                                                                    | C          | urrent Compone | nt Settings |       |                        | Date / Time      |         |              |
| Size W 1384 H 1385 Set Text Style                                                                                                    | Location   | X O            | Y 0         |       | 2016 12 21 PM 04:55-26 |                  | _       |              |
| Bring To Front Align Far Top                                                                                                    | Size       | W 1384         | H 13        | 385   | 2010-12-51 FM 04.55.50 | ~                | Set .   | Text Style   |
| Align Far Top                                                                                                    |            | Bring To Fr    | ont         |       |                        |                  |         |              |
|                                                                                                    |            | Align Far      | Тор         |       |                        |                  |         |              |
| Align Far Left Delete Align Far Right                                                                                                    | Align Fa   | r Left Delete  | Align Far   | Right |                        |                  |         |              |
| Align Far Bottom         Save as template         Preview         Done                                                                                                    |            | Align Far Bo   | ottom       |       |                        | Save as template | Preview | Done         |

# 9. URL

Custom Template × Working Area BG 1920 3840 Component Local Video URL 4K Vi treaming Video outube Picture Static Text PDF URL 2160 Date / Tim Current Component Settings URL Location Y Х 0 1384 Size W Н 1385 Please Enter the URL Bring To Front Align Far Top Align Far Left Delete Align Far Right Save as template Align Far Bottom Preview Done

Click URL and key in the web address you want and click Done button.

# 10. Settings

Click the Settings button to schedule the play content.

| 吳 (n        | ew) - DDS Editor |                     |           |           |                                 |                     | -      |        | × |
|-------------|------------------|---------------------|-----------|-----------|---------------------------------|---------------------|--------|--------|---|
| Mer         | u Edit           | Export              |           |           |                                 |                     |        |        |   |
| DD<br>Step1 | S PRO            | Add                 | Content   | Step3: Cł | Settings<br>Doose Play Settings | Save<br>Step4: Save |        |        |   |
|             | Content Name     | Create Time 📼       | Size      |           | Preview                         | Edit                | Delete |        |   |
|             |                  |                     |           |           |                                 |                     |        |        |   |
|             | test             | 2016-05-30 11:10:09 | 0.0 bytes |           | Preview                         | Edit                |        | Delete |   |
|             | test             | 2016-05-30 11:10:09 | 0.0 bytes |           | Preview                         | Edit                |        | Delete |   |

# 10.1 Loop Play

Tap Loop Play and select the content name and click OK button.

| Time Schedule                                                                                     |  |
|---------------------------------------------------------------------------------------------------|--|
| Play Mode <ul> <li>Single Loop Play</li> <li>Multiple Loop Play</li> <li>Time Schedule</li> </ul> |  |
| <ul> <li>Single Loop Play</li> <li>Multiple Loop Play</li> <li>Time Schedule</li> </ul>           |  |
| <ul> <li>Multiple Loop Play</li> <li>Time Schedule</li> </ul>                                     |  |
| O Time Schedule                                                                                   |  |
|                                                                                                   |  |
|                                                                                                   |  |
|                                                                                                   |  |
|                                                                                                   |  |
|                                                                                                   |  |
|                                                                                                   |  |
|                                                                                                   |  |
|                                                                                                   |  |
|                                                                                                   |  |
|                                                                                                   |  |
|                                                                                                   |  |
|                                                                                                   |  |
|                                                                                                   |  |
|                                                                                                   |  |
|                                                                                                   |  |
|                                                                                                   |  |
|                                                                                                   |  |
|                                                                                                   |  |
| OK Cancel                                                                                         |  |
|                                                                                                   |  |

### 10.2 Multiple Loop Play

Tap Multiple Loop Play and click add to add new schedule. Key in play time length for your content and click OK button.

| Time Schedule                 | ×      |
|-------------------------------|--------|
| Play Mode                     |        |
| 🔿 Single Loop Play 🛛 test 🗸 🗸 |        |
| Multiple Loop Play            |        |
| ○ Time Schedule               |        |
| Time Schedule                 |        |
|                               |        |
| Add Edit Delete               |        |
| Content Length (minute)       |        |
| ▶ test 1                      |        |
| Hibernation 1                 |        |
| 💀 New S 🗆 X                   |        |
|                               |        |
| Play Ime Length (Minutes)     |        |
| Content                       |        |
| OK Crewl                      |        |
| Caller                        |        |
|                               |        |
|                               |        |
|                               |        |
|                               |        |
|                               |        |
|                               |        |
|                               |        |
|                               |        |
|                               |        |
| OK                            | Cancel |
|                               |        |

### 10.3 Time Schedule

Click Add button to add new time schedule. Set Start time, End time and select the play content (support hibernation). Click the ok button to finish the schedule.

| Ti | me Sch  | edule        |              |            |          | ×      |
|----|---------|--------------|--------------|------------|----------|--------|
| Γ  | Play Mo | ode          |              |            |          |        |
|    | 🔿 Sing  | le Loop Pla  | y test       | $\sim$     |          |        |
|    | 🔿 Mult  | tiple Loop I | Play         |            |          |        |
|    | Time    | e Schedule   |              |            |          |        |
|    | Time Sc | chedule      |              |            |          |        |
|    |         |              |              |            |          |        |
|    | £       | ١dd          | Edit         | Delete     |          |        |
|    |         | Content      |              | Start Time | End Time |        |
|    | •       | test         |              | 11:00      | 12:00    |        |
|    |         | Hibern       | ation        | 10:00      | 11:00    |        |
|    |         |              | [            |            | 7        |        |
|    |         |              | New Schedule | , ×        |          |        |
|    |         |              | Start Time 👖 | :00 😫      |          |        |
|    |         |              | End Time 12  | ::00       |          |        |
|    |         |              |              |            |          |        |
|    |         |              | Content      | ~          |          |        |
|    |         |              | OK           | Cancel     |          |        |
|    |         |              |              | Calcer     |          |        |
|    |         |              |              |            |          |        |
|    |         |              |              |            |          |        |
|    |         |              |              |            |          |        |
|    |         |              |              |            |          |        |
|    |         |              |              |            |          |        |
|    |         |              |              |            |          |        |
|    |         |              |              |            |          |        |
|    | 0       | K            |              |            |          | Cancel |
|    |         |              |              |            |          |        |

# 11. Save

#### Click the save button on the top.

| 😓 (new) - DDS Editor |                     |                  |          |      | -      |        | х |
|----------------------|---------------------|------------------|----------|------|--------|--------|---|
| Menu Edit            | Export              |                  |          |      |        |        |   |
| DDS PRO              | Add                 | Content Step3: 0 | Settings | Save |        |        |   |
| Content Name         | Create Time -       | Size             | Preview  | Edit | Delete |        |   |
| test                 | 2016-05-30 11:10:09 | 0.0 bytes        | Preview  | Edit |        | Delete |   |
| test                 | 2016-05-30 11:10:09 | 0.0 bytes        | Preview  | Edit |        | Delete |   |
|                      |                     |                  |          |      |        |        |   |
|                      |                     |                  |          |      |        |        |   |
|                      |                     |                  |          |      |        |        |   |
|                      |                     |                  |          |      |        |        |   |
|                      |                     |                  |          |      |        |        |   |
|                      |                     |                  |          |      |        |        |   |
|                      |                     |                  |          |      |        |        |   |

Select the place and enter the DDS file name, then, click Save button.

| 5 另存新檔                            |              |     |       | ×   |
|-----------------------------------|--------------|-----|-------|-----|
| ← → ~ ↑                           | 機 >          | ٽ ~ | 搜尋 本機 | Q   |
| 組合管理 ▼                            |              |     |       |     |
| ▼ 🔜 本機 🔷                          | > 資料夾 (6)    |     |       | ^   |
| > ➡ 下載<br>> 圖 文件                  | 下載           |     |       |     |
| > ♪ 音楽<br>> ■ 桌面<br>> ■ 周片        | <b>文</b> 件   |     |       | - 1 |
| > 📑 影片<br>> 🏪 OS (C:)             | 音樂           |     |       |     |
| > Data (D:)<br>> 業務零級 (\\192<br>✓ | 桌面           |     |       | ~   |
| 檔案名稱(N):                          |              |     |       | ~   |
| 存檔類型(T): DDS                      | File (*.dds) |     |       | ~   |
| ∧ 陽藏資料夾                           |              |     | 存檔(S) | 取消  |

# 12. Export

### 12.1 By USB/SD

Insert your USB/SD card to your PC for preparing export DDS file and click the Export on F:\ item.

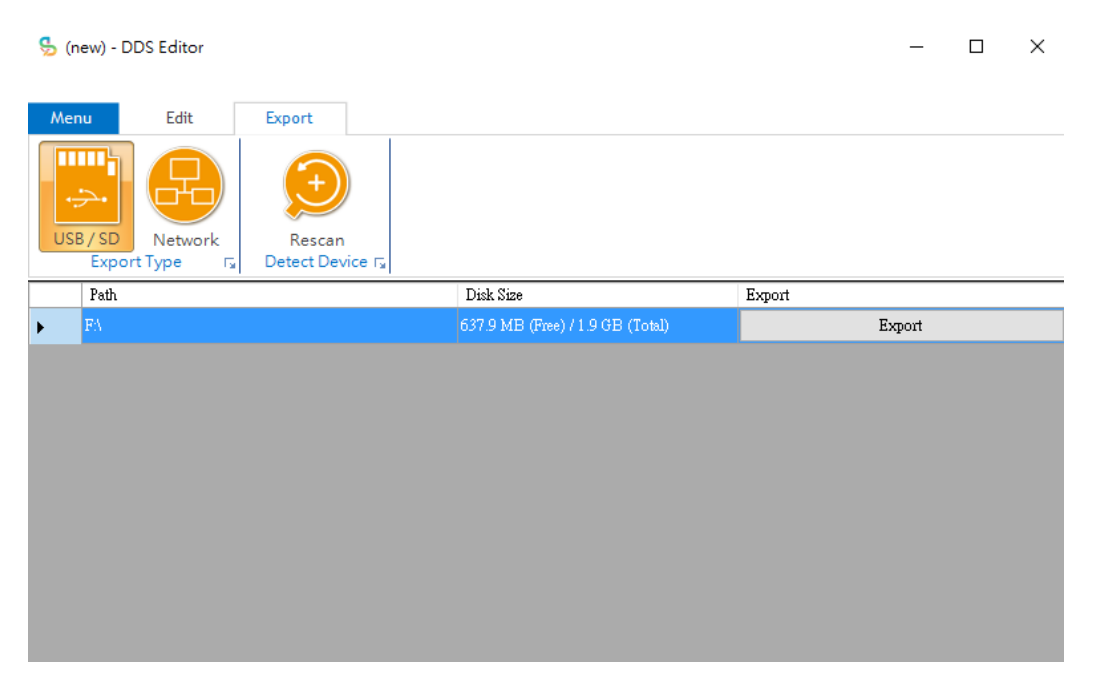

Click Yes button to make sure export the DDS file.

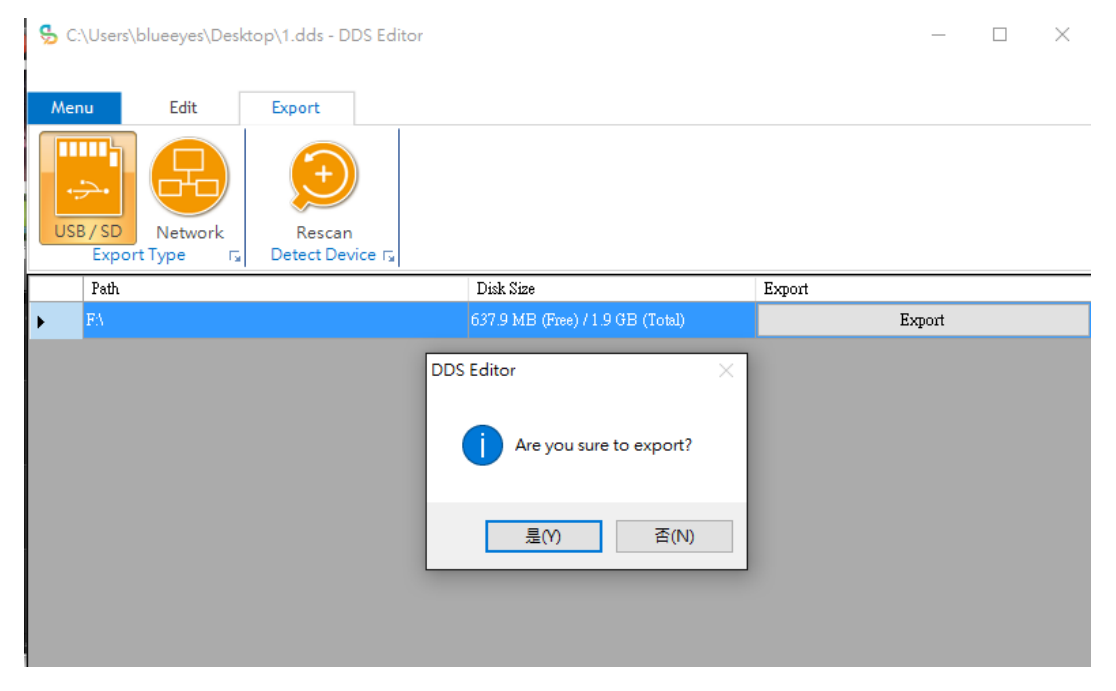

# 12.2 Through Network

#### Click Network button and click Yes button to search the online device immediately.

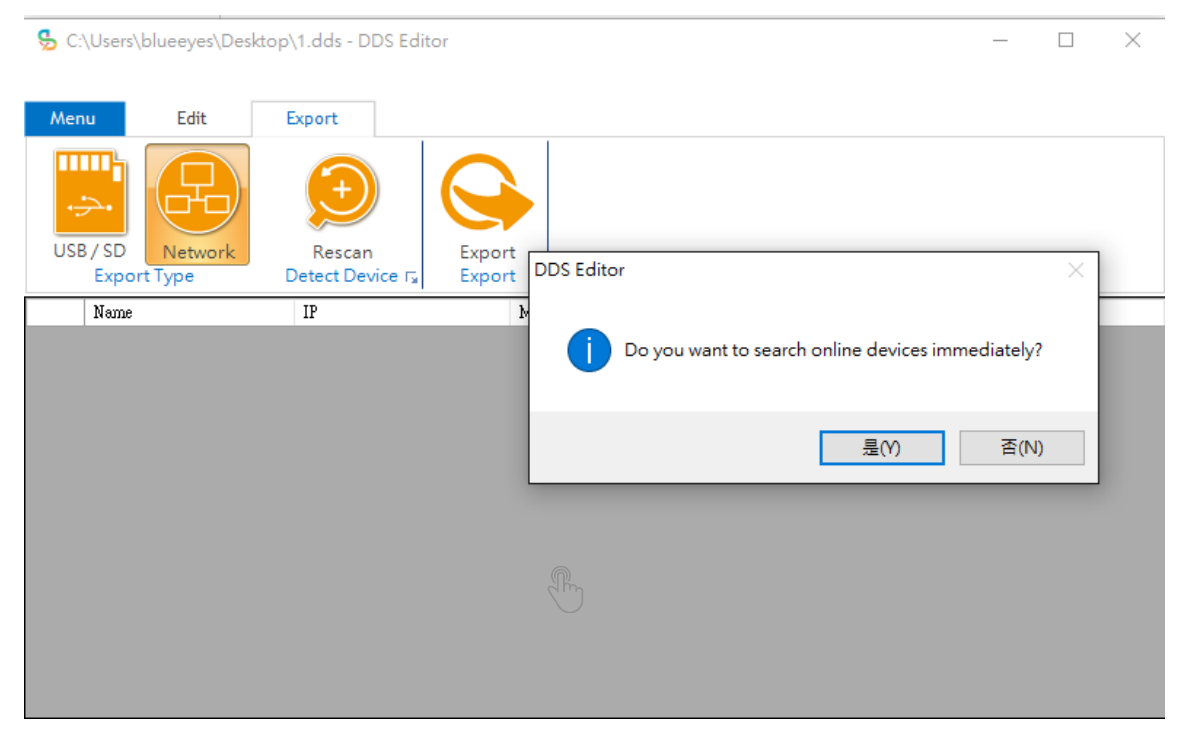

You will see Network scan form dialog message :

- DDS Editor will automatically detect the digital signage devices. Device name and IP will display below the dialog.
- (2) You can also key in the device IP address to add it by manual.

Network Scan Form

Х

| Information: Please check the UPnP of this subnet router is enabled<br>and the devices are connected to the Internet. The devices and the<br>computer MUST be in the same submet. If you stay in this form<br>more than one minute and the devices are not detected, please<br>check the router settings, firewall settings, and the connection<br>status of devices. |
|----------------------------------------------------------------------------------------------------|
| Manual                                                                                                    |
| If you know the IP address of the devices, you can add it by manual. IP Add                                                                                                    |
| The below is the digital signage devices which detected:                                                                                                    |
| Close                                                                                                    |

# 13. **Q&A**

### [Question1] How many template can add in an archive?

[Answer] You can add as many templates as you want but total archive storage should not be over 2GB.

### [ Question2 ] Could DDS Editor save custom template

### form?

[Answer] Yes.

Click custom template and click Save as template button.

### [ Question3 ] How to set hibernation?

[Answer] Click the Settings button to schedule the play content. Select Multiple Loop Play or Time Schedule to add hibernation.

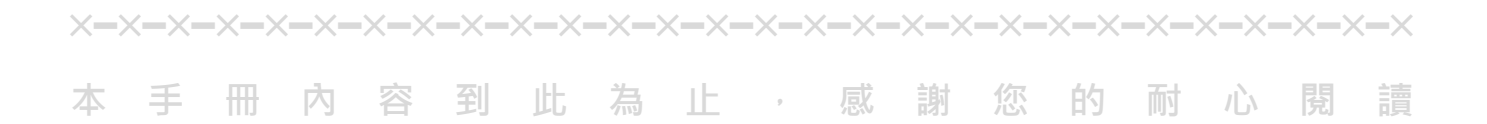

Note

Note

| <br> | <br> |
|------|------|
|      |      |
|      |      |
|      |      |
|      |      |
| <br> | <br> |
| <br> | <br> |
|      |      |
|      |      |

Note

Note

| - |  |  |
|---|--|--|

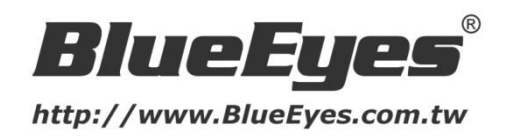

© BlueEyes Technology Corporation. All rights reserved. This paper is for informational purposes only. BlueEyes is registered trademarks or trademarks of BlueEyes Technology Corporation. Other product or company names mentioned herein may be the trademarks of their respective owners.

PRINTED IN TAIWAN